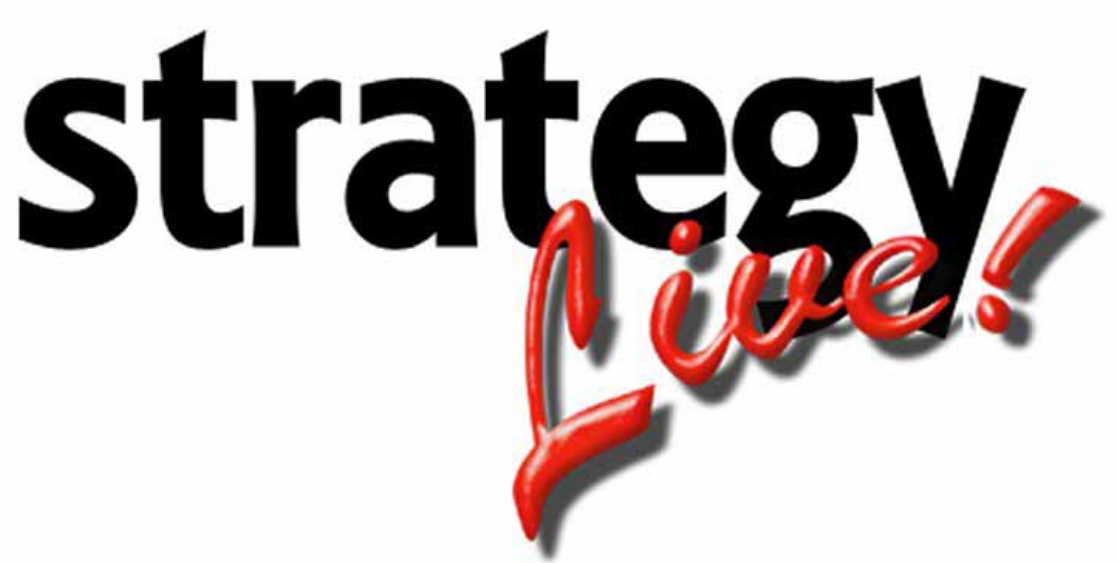

**Totally Internet Based Software** 

## **Undeliver Loads**

Strategy Systems, Inc. PO Box 2136 Rogers, AR 72757 (479) 271-7400

| Delete Stop Times             | 1 |
|-------------------------------|---|
| Removing Dispatch Information | 1 |
| Delete Pay Information        | 2 |
|                               |   |

## **Delete Stop Times**

The first step is to delete the time on each stop. To do so, go to Edit Stop Details for each stop and remove the information from the Arrival line and the Complete line.

| 🗿 Stop Information - Microsoft Internet Explorer 📃 🗖 🔀 |                  |                       |            |  |  |  |  |  |  |
|--------------------------------------------------------|------------------|-----------------------|------------|--|--|--|--|--|--|
| Stop Details Stop Manifest                             |                  |                       |            |  |  |  |  |  |  |
| Load Number                                            | 100017           |                       |            |  |  |  |  |  |  |
| Туре                                                   | Unload 💌         |                       |            |  |  |  |  |  |  |
| Name                                                   | <u> </u>         | Save Stop Information | 💿 No 🔘 Yes |  |  |  |  |  |  |
| Address                                                |                  |                       |            |  |  |  |  |  |  |
| City, ST                                               | Jacksonville, FL | ZIP                   | Q          |  |  |  |  |  |  |
| Comments                                               |                  |                       |            |  |  |  |  |  |  |
| Contact                                                |                  | Phone                 |            |  |  |  |  |  |  |
| Email Address                                          |                  | FAX                   |            |  |  |  |  |  |  |
| Pick Up #                                              |                  | Loading/Unloading     | ×          |  |  |  |  |  |  |
| Description                                            | Date             | Time                  | User/Notes |  |  |  |  |  |  |
| Appointment                                            | 04/27/2006       | 1700                  |            |  |  |  |  |  |  |
| Early Accept                                           | in in            | ×                     | (Optional) |  |  |  |  |  |  |
| Anival                                                 | E E              |                       |            |  |  |  |  |  |  |
| Complete                                               |                  |                       |            |  |  |  |  |  |  |
| Return Refresh                                         |                  |                       |            |  |  |  |  |  |  |

## **Removing Dispatch Information**

Go to the Operations tab and change the status to Available and remove all of the other information from the page.

| 🕙 Load Informa                       | ation - Micros | oft Internet Ex  | cplore | er            |               |   |        |   |           |
|--------------------------------------|----------------|------------------|--------|---------------|---------------|---|--------|---|-----------|
| Load Operations Charges Pay Comments |                |                  |        |               |               |   |        |   |           |
| Status                               | Availa         | able 💌           |        | Confirmat     | tion Received |   |        |   |           |
| Dispatch Inform                      | ation          |                  |        |               |               |   |        |   |           |
| Tractor #                            |                | 9                |        | Trailer #     |               |   |        | ٩ |           |
| Driver #                             |                | 9                |        |               |               |   |        |   |           |
| Co Driver #                          |                | 9                |        |               |               |   |        |   |           |
| Carrier Informat                     | ion            |                  |        |               |               |   |        |   |           |
| Carrier #                            |                | 4                |        |               |               |   |        |   |           |
| Carrier Tractor                      |                |                  |        | Carrier T     | railer        |   |        |   |           |
| Carrier Driver                       |                |                  |        | Carrier P     | hone          |   |        |   |           |
| Stop Information                     | n              |                  |        |               |               |   |        |   |           |
| Type Deadhea                         | d From         | City, ST         | Zip    | Complete Date | Tractor       |   | Driver |   | Co-Driver |
| Load                                 | 4              | Rogers, AR       |        |               |               | 9 |        | 9 | <u> </u>  |
| Load                                 | 9              | Lowell, AR       |        |               |               | 9 |        | 9 | <u> </u>  |
| Load                                 | 9              | Springdale, AR   |        |               |               | 9 |        | 9 | <u> </u>  |
| Unload                               |                | Little Rock, AR  |        |               |               | 9 |        | 9 | <u></u>   |
| Unload                               |                | Jacksonville, FL |        |               |               | 9 |        | 9 | <u></u>   |
|                                      |                |                  |        |               |               | 9 |        | 9 | <u></u>   |
| Save Refresh                         | Fuel Cance     |                  |        |               |               |   |        |   |           |

## **Delete Pay Information**

Go to the Pay tab and delete the pay information by removing the data in the Payee fields and then clicking the Refresh button. Once this is all blank you can click the Save button.

| 🚰 Load Information - Microsoft Internet Explorer                                |                   |                |                |              |             |               |   |  |  |
|---------------------------------------------------------------------------------|-------------------|----------------|----------------|--------------|-------------|---------------|---|--|--|
| Load Operations Charges Pay Comments                                            |                   |                |                |              |             |               |   |  |  |
| Load #                                                                          | Carrier Invoice # | Total Payments | Payment Status |              |             |               |   |  |  |
| 100017                                                                          |                   |                |                |              | Not Ready 💌 | ]             |   |  |  |
| Payee                                                                           | Туре              | Description Qu | iantity Rate   | Payment Type | Amount P    | ayment Status |   |  |  |
| <u> </u>                                                                        | 1                 |                |                | ~            | 1           | lot Ready     | ~ |  |  |
| <u> </u>                                                                        | 1                 |                |                | ~            | •           | lot Ready     | ~ |  |  |
| Q                                                                               | 1                 |                |                | ~            | 1           | lot Ready     | ~ |  |  |
| Click "Refresh Load" to recalculate the Amount column after editing a Pay Item. |                   |                |                |              |             |               |   |  |  |
| Estimate Pay                                                                    |                   |                |                |              |             |               |   |  |  |
| Save Refresh Fuel Cancel                                                        |                   |                |                |              |             |               |   |  |  |